## How to get a FreeBird licence

When you install Freebird after downloading from the internet, you have a 30day trial. To change this to a full licence you need to contact us with a registration key to get a licence.

Here is how you get the registration key.

Start up your demo version of Freebird ,and click the 'Help' menu item as show in fig 1 below.

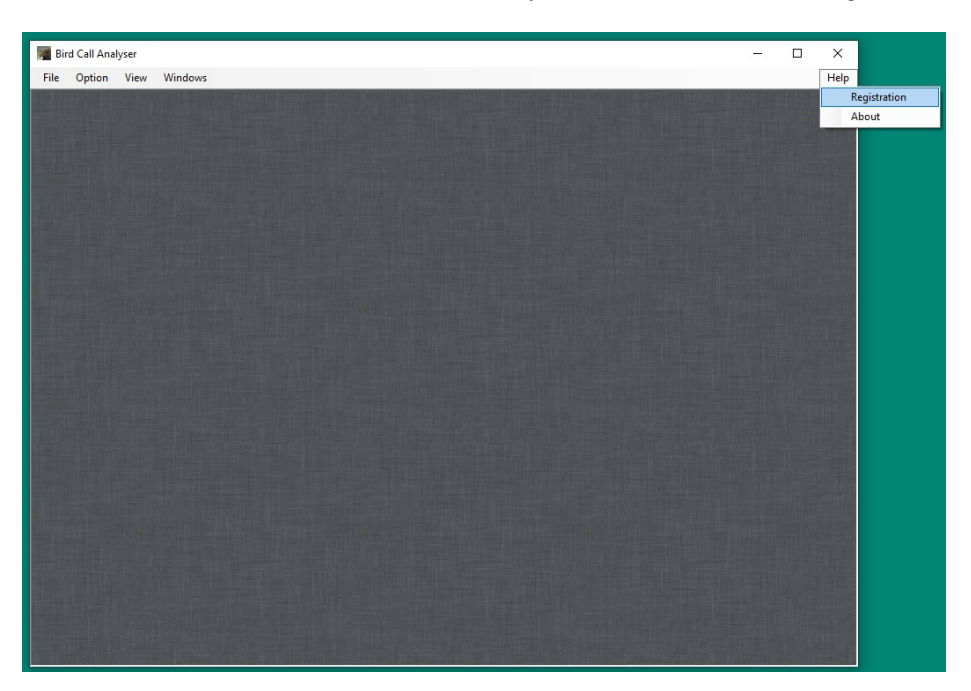

fig1: Click on >Help>Registration

This will bring up a registration window, as show in fig 2. Fill in your name, company and email. If no company, just fill with "blank", or "na", but there has to be something in each field.

| Registration Details         First Name       John         Last Name       Doe         Company       Acme Ltd         Email       acme@acme.co.nz         Create Registration Details         License | × | ion                      | Registratio  |
|----------------------------------------------------------------------------------------------------|---|--------------------------|--------------|
| First Name       John         Last Name       Doe         Company       Acme Ltd         Email       acme@acme.co.nz                                                                                  |   | n Details                | Registration |
| Last Name Doe Company Acme Ltd Email acme@acme.co.nz Create Registration Details License                                                                                                    |   | John                     | First Name   |
| Company     Acme Ltd       Email     acme@acme.co.nz       Image: Create Registration Details       Ucense                                                                                            |   | Doe                      | Last Name    |
| Email acme@acme.co.nz Create Registration Details Ucense                                                                                                    |   | Acme Ltd                 | Company      |
| Create Registration Details Ucense                                                                                                    |   | acme@acme.co.nz          | Email        |
| Create Registration Details License                                                                                                    |   |                          |              |
| Create Registration Details Ucense                                                                                                    |   |                          |              |
| Create Registration Details Ucense                                                                                                    |   |                          |              |
| Create Registration Details License                                                                                                    |   |                          |              |
| Create Registration Details License                                                                                                    |   |                          |              |
| Create Registration Details License                                                                                                    |   |                          |              |
| License                                                                                                    |   | ate Registration Details | Creat        |
|                                                                                                    |   |                          | license      |
|                                                                                                    | _ |                          |              |
|                                                                                                    |   |                          |              |
|                                                                                                    |   |                          |              |
|                                                                                                    |   |                          |              |
|                                                                                                    |   |                          |              |

fig 2: Registration form

Click on the button marked "Create Registration Details", and an encrypted registration key will appear in the window, as in fig 3 below. This will also copy the encrypted registration key to the clipboard. You can then close the registration form with the [x] in the top right of the form.

| Registratio                                                                                          | on                                                                                                    |
|----------------------------------------------------------------------------------------------------|----------------------------------------------------------------------------------------------------|
| Registration                                                                                         | Details                                                                                                    |
| First Name                                                                                           | John                                                                                                    |
| Last Name                                                                                            | Doe                                                                                                    |
| Company                                                                                              | Acme Ltd                                                                                                    |
| Email                                                                                                | acme@acme.co.nz                                                                                                    |
| +jjMt7kgW1<br>+1u9Wi0Yc<br>vfKv<br>+2Ki4mhr6s<br>yT0Tg8YeU<br>+4ljn0o1xqfu                           | layzYEInFa++czpHd3w694ojHV<br>k7vJ&c20tjbVFk1Ym JGZ65LDk555EioDFvcKnGu<br>od5W5ZoVXZuNYFFwY9usL4J8KLLPsQ/EupKrd3B4HSs0Va5JG9gFTbd6eBv<br>opKOWVPttmsL87ja3kmnjHwQiquYKWTsvb6HIDVzWnEGR1V2ztG7Y3jGjyoya<br>44C1L5YsmeJwC71aWrs7Lv2JX3LtK9FerbmpB5FDi4uj7UyRD5k05H<br>uMgJHmQu8fUhtXjFp7nqFmSRHgazQueGb34FP8+THFa28DYWS9ojYOfAQnd                                        |
| +ijMt7kgW1<br>+1u9Wi0Yc<br>vfKv<br>+2Ki4mhr6s<br>yT0Tg8YeU<br>+4ljn0o1xqfu<br>ZyL0+lfJggz            | layzYEInFa++czpHd3w694ojHV<br>k7vJ&c20tjbVFk1Yrp1GZ65LDk555EioDFvcKnGu<br>od5W5ZoVXZuNYFFwY9usL4J8KLLPsQ/EupKrd3B4HSs0Va5JG9gFTbd6eBv<br>opKOWVPttmsL87ja3kmnjHwQiquYKWTsvb6HIDVzWnEGR1V2ztG7Y3jGjvoya<br>44C1L5YmeJwC71aWrs7LvZJX3LtK9FerbmpB5FD/u4J7Uk7D5k05H<br>JMpJHmQu8fUhtXjFp7nqFmSRHgsZOueGb34FP8+THFa28DYWS9ojYOfA0nd<br>117/84feRIEhwLy7dIXOd/9p2vVxBbhZg==  |
| +JMt7kgW1<br>+Ju9Wi0Yc<br>vfKv<br>+2Ki4mhr6sr<br>yT0Tg8YeU<br>+4ljn0o1xqfu<br>ZyL0+lfJggz            | layzYBnFa++czpHd3w694ojHV<br>k7vJ6kzDtjbVFk1Ytp1GZ65LDk555EioDFvcKnGu<br>d65W5ZoVXZuNYFFwY9usL43KLLPsQ/EupKrd3B4HSsOVa5JG9gFTbd6eBv<br>opKOWVPJtmsL83ja3kmnjHwQiquYKWTsvb6HIDVzWnEGR1V2ztG7Y3Gjyoya<br>4C1L5YsmeJwC71aWrs7LvZjX3LtK9FerbmpB5FDi4uj7UyRD5kO5H<br>JMpJHmQu8fUhtXjFp7nqFmSRHgsZOueGb34FP8+THFa28DYWS3ojYOfAQnd<br>1i7/84feRIEhwLy7dIXOd/9p2vVxBbhZg==     |
| +ijMt7kgW1<br>+1u9Wi0Yc<br>vfKv<br>+2Ki4mhr6si<br>yT0Tg8YeU<br>+4ljn0o1xqfu<br>ZyL0+lfJggz<br>icense | layzYBnFa++czpHd3w694ojHV<br>k7vJ6kzDtjbVRK1Yp1GZ65LDk555EioDFvcKnGu<br>d65W5ZoVXZuNYFFwY9usL4J8KLLPsQ/EupKrd3B4HSsOVa5JG9gFTbd6eBv<br>ppKOWVPjtmsL87ja3kmnjHwQiquYKWTsvb6HIDVzWnEGR1V2ztG7Y3(Gjyoya<br>t4C1L5YsmeJwC71aWrs7LvZ)X3LtkrBFerbmpBSFDi4uj7UyRD5kO5H<br>JMpJHmQu8fUhtX9fp7nqFmSRHgsZOueGb34FP8+THFa28DYWS9ojYOfA0nd<br>117/84feRIEhwLy7dIXOd/9p2vVxBbhZg==  |
| +jjMt7kgW1<br>+1u9Wi0Yc<br>vfKv<br>+2Ki4mhr6ss<br>yT0Tg8YeU<br>+4ljn0o1xqfu<br>ZyL0+lfJggz<br>icense | layz YBnFa++czpHd3w694ojHV<br>k 7vJ6kzDtjbVFk1Yrp1GZ65LDk555EioDFvcKnGu<br>od5W5ZoVXZuNYFFwY9usL438KLLPsQ/EupKrd384HSs0Va5JG9gFTbd6eBv<br>opKOWVPtmsL87ja3kmnjHwQiquYKWTsvb6HIDVzWnEGR1V2ztG7Y3jGjyoya<br>4C1L5YsmeJwC71aWrs7LvZJX3LtK9FerbmpB5FDi4uj7UyRD5k05H<br>JMpJHmQu8fUhtXjFp7nqFmSRHgsZOueGb34FP8+THFa28DYWS3ojYOfA0nd<br>1i7/84feRIEhwLy7dIXOd/9rp2vVxBbhZg== |
| John XagW1<br>+ LugWW0Yc<br>vfKv<br>+ 2Ki4mhr6sr<br>yT0Tg8YeL<br>+4ijn0o1xqft<br>ZyL0+IfJggz         | layzYBnFa++czpHd3w694ojHV<br>k7vJ6kzDtjbVFkIYtp1GZ65LDk555EioDFvcKnGu<br>do5W5ZoVXZINYFFwY9usL43KLLPsQ/EupKrd384HSs0Va5JG9gFTbd6eBv<br>ppKOWVPJtmsL87ja3kmnjHwQiquYKWTsvb6HIDVzWnEGR1V2ztG7Y3jGjyoya<br>4C1L5YsmeJwC71aWrs7Lv2jX3LtK9FerbmpB5FDi4uj7UyRD5kO5H<br>JMpJHmQu8fUhtXjFp7nqFmSRHgsZOueGb34FP8+THFa28DYWS9ojYOfA0nd<br>1i7/84feRIEhwLy7dIXOd/9p2vVxBbhZg==    |

fig 3: Create registration details

Now, simply paste the encrypted registration key into an email and send to us at <u>freebird.co.nz@gmail.com</u>. Upon payment, or other agreed arrangement, another encrypted licence key will be emailed back to you, which you can then paste into the licence area of the registration form. In the meantime, your demo version will continue to run. (You don't need to keep the registration form open, while you wait for a licence, just close it with the [x] in the top right corner. Then open again as per the first steps above when you receive your licence).

In something goes wrong, the encrypted key can be manually selected, as in fig 4 below, and then pasted manually into an email to us, as described above.

| Registration                                                                            |                                                                                                    |  |  |  |
|-----------------------------------------------------------------------------------------|----------------------------------------------------------------------------------------------------|--|--|--|
| Registration Details                                                                    |                                                                                                    |  |  |  |
| First Name                                                                              | John                                                                                                    |  |  |  |
| Last Name                                                                               | Doe                                                                                                    |  |  |  |
| Company                                                                                 | Acme Ltd                                                                                                    |  |  |  |
| Email                                                                                   | acme@acme.co.nz                                                                                                    |  |  |  |
| +1u9Wi0Yco<br>vffkv<br>+2i94mhr6so<br>yT0Tg8YeU4<br>+4in00 XeU4<br>zyL0+fJggz1<br>Clear | d5W5ZaVXZuNYFFwY9usL4J8KLLPsQ/EupKrd3B4HSsOVa5JG9gFTbd6aB<br>pKOWVPitmsL87ja3kmrijHwQiquYKWTsvb6HIDVzWnEGR1V2ztG7Y3Gjyoyz<br>K01L5YsmeJwC71aWrs7Lv2X3Ltk9EretompB5FDi4uj7UyRD5k05H<br>MpJHmQu8/UtX1Fp7ngFnSRHgs2Ouc6b34FP8+THFa28DYWS9ojYOfA0na<br>i7/84feRIEhwLy7dIXOd/9p2vVxBbhZg==<br>Registration Details |  |  |  |

fig 4: select the crypto sequence